One of many useful tweaks of the solution CUSTOMER MONITOR<sup>®</sup> is the option to create a custom installation file for C-Monitor client with the logo and text of your company. Subsequently, your logo will available in the section "About". This functionality is so far available only for Windows C-Monitor client.

ER MONITOR

The installation file is created very easily in the case of rental service. Under a logged Maintainer, go to Admin zone -> My profile, global settings -> tab Installation file C-MSetup.exe. Enter .png logo with the exact size 180x60 (it cannot have a different dimension) and press the button "**Create personalized installation**". In about 15 minutes, you'll receive a finished, safety authorized .exe file into the dialog. After downloading it, you may immediately install C-Monitor clients to your computers.

| and the                                                                            |                                                                                                    |                                   |                                 |                             |                          | 0 8                          |
|------------------------------------------------------------------------------------|----------------------------------------------------------------------------------------------------|-----------------------------------|---------------------------------|-----------------------------|--------------------------|------------------------------|
| C S S S S S S S S S S S S S S S S S S S                                            |                                                                                                    |                                   |                                 |                             |                          |                              |
| CM - John Smith ×                                                                  |                                                                                                    |                                   |                                 |                             |                          |                              |
| Subor Upravy Zohnzif Oblubeni položky Nantroje Pornocak 🛛 🏟 Previet 🗝 🛣 Yukuni 🖉 🔛 |                                                                                                    |                                   |                                 |                             |                          |                              |
|                                                                                    |                                                                                                    |                                   |                                 | Úvo                         | dný prehřed 🛛 🧧 Kredit   | ? Manual 👩 Odhlàsif          |
|                                                                                    |                                                                                                    |                                   |                                 |                             |                          |                              |
|                                                                                    | Admin zóna Preh<br>Vyho                                                                                                    | ladanie a Customer De             | rsk                             |                             |                          | Bprivta: John Smith          |
| Zbailf sheko 🔷 Rozbailf sheko                                                      | Môi profil, globálr                                                                                                    | e nastavenia                      |                                 |                             |                          |                              |
| Havné menu                                                                         | Unommania                                                                                                    |                                   |                                 |                             |                          |                              |
| Zikamin                                                                            |                                                                                                    |                                   |                                 |                             |                          |                              |
| Politale                                                                           | Všesbecné nastavenia Vzdialený prístup Logá v CM Prihlasovacia obrazovka Nastavenia pre zákaznikov a počítače Východzie oprávnenia pre nových zákaznikov         |                                   |                                 |                             |                          |                              |
| Audit SW a evidencia HW                                                            | C-Desk N. nastavenia C-Des                                                                                                    | k poliadavky 🔰 Špeciálne email. r | otifikācie Archiv süborov       | Interné užitočné súbory     | Inštalačný súbor C-N     | Setuplexe                    |
| - Použivatelia                                                                     | ela                                                                                                    |                                   |                                 |                             |                          |                              |
| Without and the pastaveria                                                         | K dispozice je verzia nistalačného subonc 2.5.574.0                                                                                                    |                                   |                                 |                             |                          |                              |
| Operatori                                                                          | Logo klienta C-Monitor                                                                                                    |                                   |                                 |                             |                          | Contraction (Contraction)    |
| Zákaznícke kontá                                                                   | Logo správcu, ktoré sa importuie d                                                                                                    | nc. //                            |                                 |                             |                          |                              |
| Použivateľská história                                                             | Používateľská história Mionitora (len obrázok vo formáte png)                                                                                                    |                                   |                                 |                             |                          |                              |
| - Admin. nástroje                                                                  | (Musi mat'rozmery: 100x00) Vaše logo                                                                                                    |                                   |                                 |                             |                          |                              |
| Inditalácie a skripty                                                              | Pien                                                                                                    | adava                             |                                 |                             |                          |                              |
| C-Image nastavenie                                                                 | Zmazať logo Logo sa bude zobrazovať počas inštalácie a v položile "About" kazdého modulu C-Monitor klienta.                                                      |                                   |                                 |                             |                          |                              |
| Udržiavanie PC                                                                     |                                                                                                    |                                   |                                 |                             |                          |                              |
| - C-Monitor klient                                                                 | Inštalačný súbor C-MSetup.exe pre Windows                                                                                                    |                                   |                                 |                             |                          |                              |
| Nastavenia C-Monitora na PC                                                        | Weberd' necessarie initalicie C. Misterness                                                                                                    |                                   |                                 |                             |                          |                              |
| Rozvrhy a stav üloh                                                                | vytron, personanzovana ensializioa c-ensemplexe                                                                                                    |                                   |                                 |                             |                          |                              |
| Watches - nastavenia                                                               | Inibialačné súbory pre ostatné operačné systémy sa nedajú personalizovať. Stiahnuť ich môžete na stránke CM na adrese http://www.customermonitor.skidownload.htm |                                   |                                 |                             |                          |                              |
| Verzie                                                                             | Archiv inštalačných súborov pre Windows                                                                                                    |                                   |                                 |                             |                          |                              |
| Licencie                                                                           | Dátum a čas Súbor                                                                                                    |                                   | Vefkosť Verzia                  |                             |                          |                              |
| Stahnuté súbory z počítačov                                                        | 22.04.2012 23:07:21 c-markage.                                                                                                    | 20120422 230721 242.exe           | 11.0 MB 2.5.574                 | 0 Zmanet                    |                          |                              |
| - Komusikácia                                                                      | K inštalačnému súboru m/Asta was                                                                                                    | normal on autoinstall on ero har  | zásahovů inčitaláciu pro knoled | Shaho zákaznika. Súbor sa o | namia v ádmin zóna -> 74 | koznici -> zvoř zákozniko -> |
| Odoslané požiadavky z CN                                                           | zároba Dezásahová inštalácia                                                                                                    |                                   |                                 |                             |                          |                              |
| Prijaté správy do CM                                                               |                                                                                                    |                                   |                                 |                             |                          | uloãiť                       |
| Vzdialený pristup                                                                  |                                                                                                    |                                   |                                 |                             |                          |                              |
| Coostane SMS a Emaily                                                              |                                                                                                    |                                   |                                 |                             |                          |                              |
| + Externé programy                                                                 |                                                                                                    |                                   |                                 |                             |                          |                              |
|                                                                                    |                                                                                                    |                                   |                                 |                             |                          | R 199% +                     |

Image: Dialóg pre vytvorenie inštalačného súboru s vašim logom a názvom vašej spoločnosti

Published on Customer Monitor (https://customermonitor.eu)

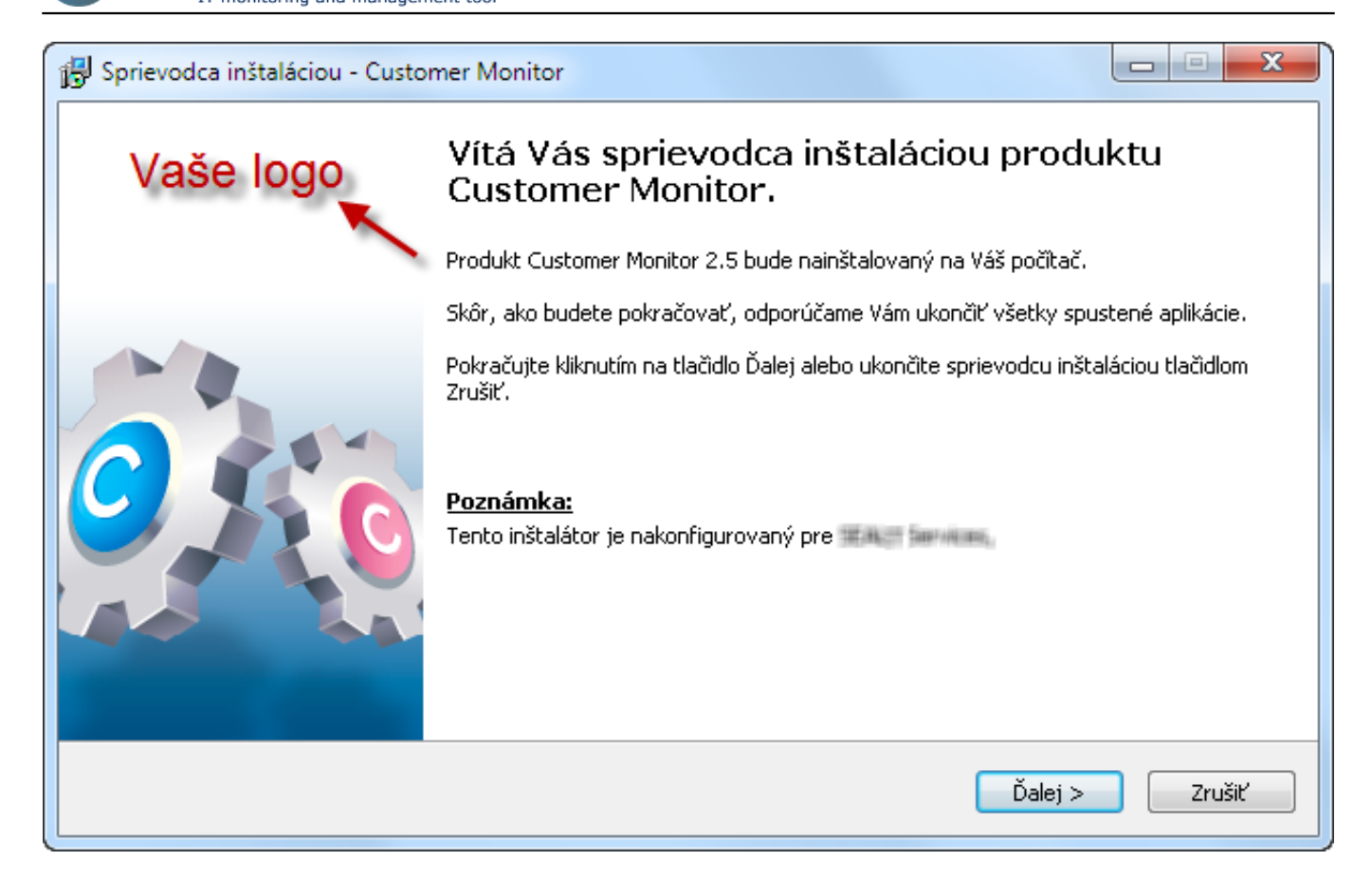

Image: Logo v personalizovanom inštalačnom súbore. Názov vašej firmy je na konci textu.

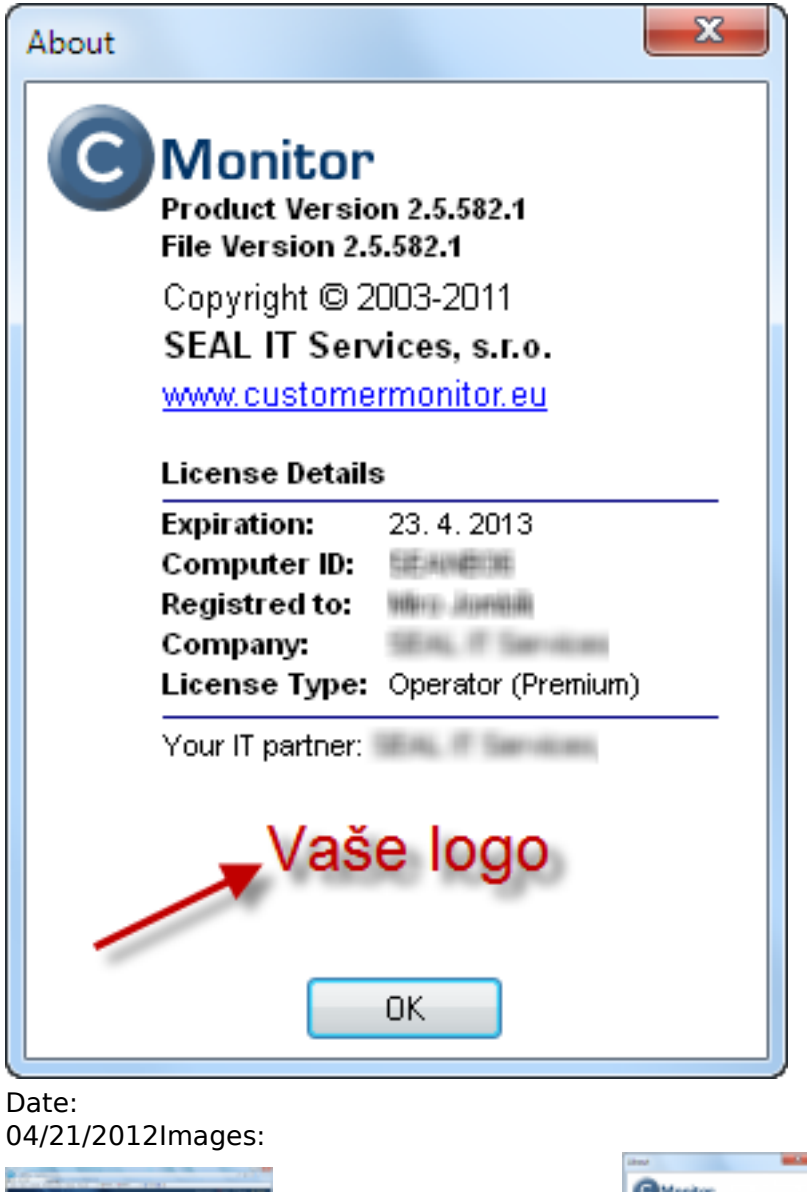

R

STOMER MONITOR

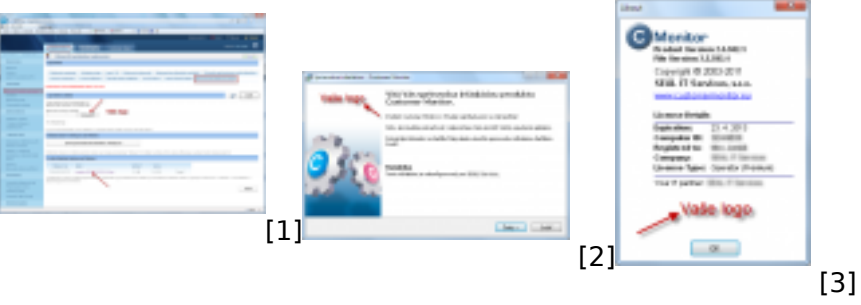

## Links

- [1] https://customermonitor.eu/sites/default/files/Vytvorenie\_personalizovanej\_instalacky.png
- [2] https://customermonitor.eu/sites/default/files/Logo\_v\_instalacii\_C-Monitor.png
- [3] https://customermonitor.eu/sites/default/files/Instalacia-about.png